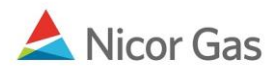

# Contract Menu – Update, Delete, and Copy Paths

#### **Purpose:**

The purpose of this document is to provide detailed instructions for a Nicor Gas Nomination System user to update, delete, and copy their company's nomination paths. A path gives information on the receiving and delivering points for gas transportation. It also contains additional information like upstream and downstream contract.

Note: If a field is required to be completed, the field name is **bold**.

#### Instructions:

1. Search for a path utilizing the instructions in the job aid entitled "Search Paths." The Path Search Result page will display. For information on the path categories, see the job aid entitled "Path Naming Conventions."

| Path Search Resu                 | It              |                              |               |               |            |     |
|----------------------------------|-----------------|------------------------------|---------------|---------------|------------|-----|
| Pipeline : ANR Pip<br>Contract : | peline          | Point :                      | Type :        | Status        | Active     |     |
|                                  |                 |                              |               |               | Cancel     | L   |
| Path Name                        | Contract Code   | Contract Name                | Company Name  | Fuel Category | Start Date | End |
| 2222Pool5->10009@N               | IGEUP 100092222 | 2222 to 22222222@ANR         | #1 Gas Supply |               | 7/1/2008   |     |
| 2222Pool5->1111Pool              | 5 2222TT5       | 2222TitleTransfer@ANR        | #1 Gas Supply |               | 7/3/2008   |     |
| 2222Pool5->F9087@H               | IUBPT H0222215  | 2222 Hub Injection @ANR      | #1 Gas Supply |               | 7/11/2008  |     |
| 2222Pool5->G1114@h               | NGEUP G11142222 | 2222 to 1114 @ANR            | #1 Gas Supply |               | 7/9/2008   |     |
| UPSCON@EXTP->222                 | 2Pool5 2222EXT5 | 2222 Pipeline Contract @ ANR | #1 Gas Supply |               | 7/1/2008   |     |

## **Updating Path Information**

1. To view and update detailed path information, click the ℓ icon. The Update Path page will display.

Note: The only fields available for edit are End Date and Package ID.

| Update Path      |                                      |                                |
|------------------|--------------------------------------|--------------------------------|
| Pipeline :       | ANR Pipeline                         |                                |
| Company :        | 2222 >> #1 Gas Supply 🕑              |                                |
| Contract :       | 2222TT5 >> 2222TitleTransfer@ANR 😒   |                                |
| Receipt Point :  | 2222Pool5 🛛 2222 Supplier Pool @ ANR |                                |
| Delivery Point : | 1111Pool5 🛛 1111 Supplier Pool @ ANR | DnK :                          |
| Fuel Category :  | ~                                    |                                |
| Path Name :      | 2222Pool5->1111Pool5                 | Package ID : 1111 Company Name |
| Start Date :     | 07/03/2008                           | End Date : 09/30/2008          |
| Status :         | Active                               |                                |
| Save             | Save & Copy Copy & Save              | Cancel                         |

| Field          | Function                                                                                                    |
|----------------|----------------------------------------------------------------------------------------------------|
| Pipeline       | Displays the pipeline associated with the path.                                                                                                    |
| Company        | Displays your company name.                                                                                                    |
| Contract       | Displays the contract code and name associated with the path. See the Job Aid<br>entitled "Contract Naming Conventions" for a complete list of contracts. |
| Receipt Point  | Displays the receipt point code and name. The receipt point identifies the source of gas.                                                                 |
| UpK            | Displays the upstream contract. The upstream contract shows gas is coming from outside Nicor territory.                                                   |
| Delivery Point | Displays the delivery point code and name. A delivery point identifies the destination of gas.                                                            |
| DnK            | Displays the downstream contract. The downstream is related to Hub transactions.                                                                          |
| Fuel Category  | This field is not currently being used.                                                                                                    |
| Path Name      | Displays the descriptive path name. See the Job Aid entitled "Path Naming Conventions" for a complete list of names.                                      |
| Package ID     | To view the company name of the company receiving gas, enter the name in the Package ID field.                                                            |
| Start Date     | Displays the start date of this path.                                                                                                    |
| End Date       | Displays the end date of this path. To make a path inactive, enter an end date.                                                                           |
| Status         | Displays if the path is active or inactive.                                                                                                    |

### **Delete a Path**

1. To delete a path, click the  $\frac{1}{6}$  icon. The following message will display.

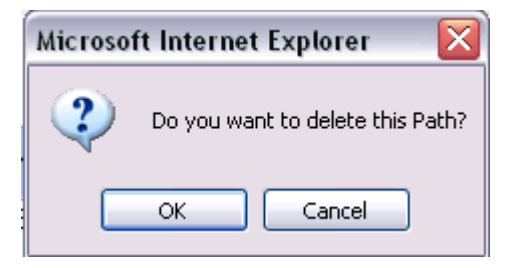

2. Click the **OK** button. The path will be deleted from the system.

**Note:** If a path has been used for nominations, it can not be deleted. To make it ineffective, enter a path end date.

### **Copy a Path**

| Path Search Result                 |               |                         |               |               |            |          |   |
|------------------------------------|---------------|-------------------------|---------------|---------------|------------|----------|---|
| Pipeline : ANR Pipeline Contract : |               | Point :                 | Туре :        | Status        | Active     |          |   |
|                                    |               |                         |               |               | Cancel     | J        |   |
| Path Name                          | Contract Code | Contract Name           | Company Name  | Fuel Category | Start Date | End Date |   |
| 2222Pool5->10009@NGEUP             | 100092222     | 2222 to 222222222@ANR   | #1 Gas Supply |               | 7/1/2008   |          | 6 |
| 2222Pool5->1111Pool5               | 2222TT5       | 2222TitleTransfer@ANR   | #1 Gas Supply |               | 7/3/2008   |          | 1 |
| 2222Pool5->F9087@HUBPT             | H0222215      | 2222 Hub Injection @ANR | #1 Gas Supply |               | 7/11/2008  |          | 6 |
| 2222Pool5->G1114@NGEUP             | G11142222     | 2222 to 1114 @ANR       | #1 Gas Supply |               | 7/9/2008   |          | 1 |
|                                    |               |                         |               |               |            |          | - |

1. To copy an existing path, click the  $\bigcirc$  icon.

2. The Create Path page displays.

| Create Path      |                                        |              |
|------------------|----------------------------------------|--------------|
| Pipeline :       | ANR Pipeline                           |              |
| Company :        | 2222 >> #1 Gas Supply 🔽                |              |
| Contract :       | 2222TitleTransfer@ANR >> 2222TT5       |              |
| Receipt Point :  | 2222Pool5 💌 2222 Supplier Pool @ ANR 💌 | UpK :        |
| Delivery Point : | 1111Pool5 💌 1111 Supplier Pool @ ANR 💌 | DnK :        |
| Fuel Category :  | ✓                                      |              |
| Path Name :      | 2222Pool5->1111Pool5                   | Package ID : |
| Start Date :     | 07/03/2008                             | End Date :   |
| Status :         | Active 💌                               |              |
| Save             | Save & Copy Cancel                     |              |

Page 3 of 4 Update, Delete & Copy Paths v.2 – Effective Date 8/22/08

| Field                 | Function                                                                          |  |
|-----------------------|-----------------------------------------------------------------------------------|--|
| Pipeline              | Select the pipeline associated with the path.                                     |  |
| Contract              | Select the contract name associated with the path.                                |  |
| Receipt Point         | Select the receipt point code or name. The receipt point identifies the source of |  |
|                       | gas.                                                                              |  |
| UpK                   | Select the upstream contract.                                                     |  |
| <b>Delivery Point</b> | Select the delivery point code or name. A delivery point identifies the           |  |
|                       | destination of gas.                                                               |  |
| DnK                   | Select the downstream contract.                                                   |  |
| Fuel Category         | This field is not currently being used.                                           |  |
| Path Name             | The descriptive path name. This name will automatically populate from the         |  |
|                       | information populated above.                                                      |  |
| Package ID            | This field is not currently being used.                                           |  |
| Start Date            | Enter start date of this path.                                                    |  |
| End Date              | Enter end date of this path.                                                      |  |
| Status                | Select if the path is active or inactive.                                         |  |

- 3. To cancel the new path, click the **Cancel** button.
- 4. To create another copy, click the **Save & Copy** button.
- 5. To save the new path, click the **Save** button. The message "Path record saved successfully" will display.

| Path Search             |                          |
|-------------------------|--------------------------|
| Pipeline :              |                          |
| Company :               | 2222 >> #1 Gas Supply 🕑  |
| Contract :              | ~                        |
| Point :                 |                          |
| Status :                | Active                   |
| Path Name :             |                          |
| Search Cla              | ear Create Save Defaults |
| * Path record saved suc | cessfully.               |